## Modalità di iscrizione al sito <u>www.iccastellalto.edu.it</u>

Andare in fondo alla homepage del sito e premere l'ultimo banner a destra "REGISTRAZIONE SITO PER IL PERSONALE D'ISTITUTO":

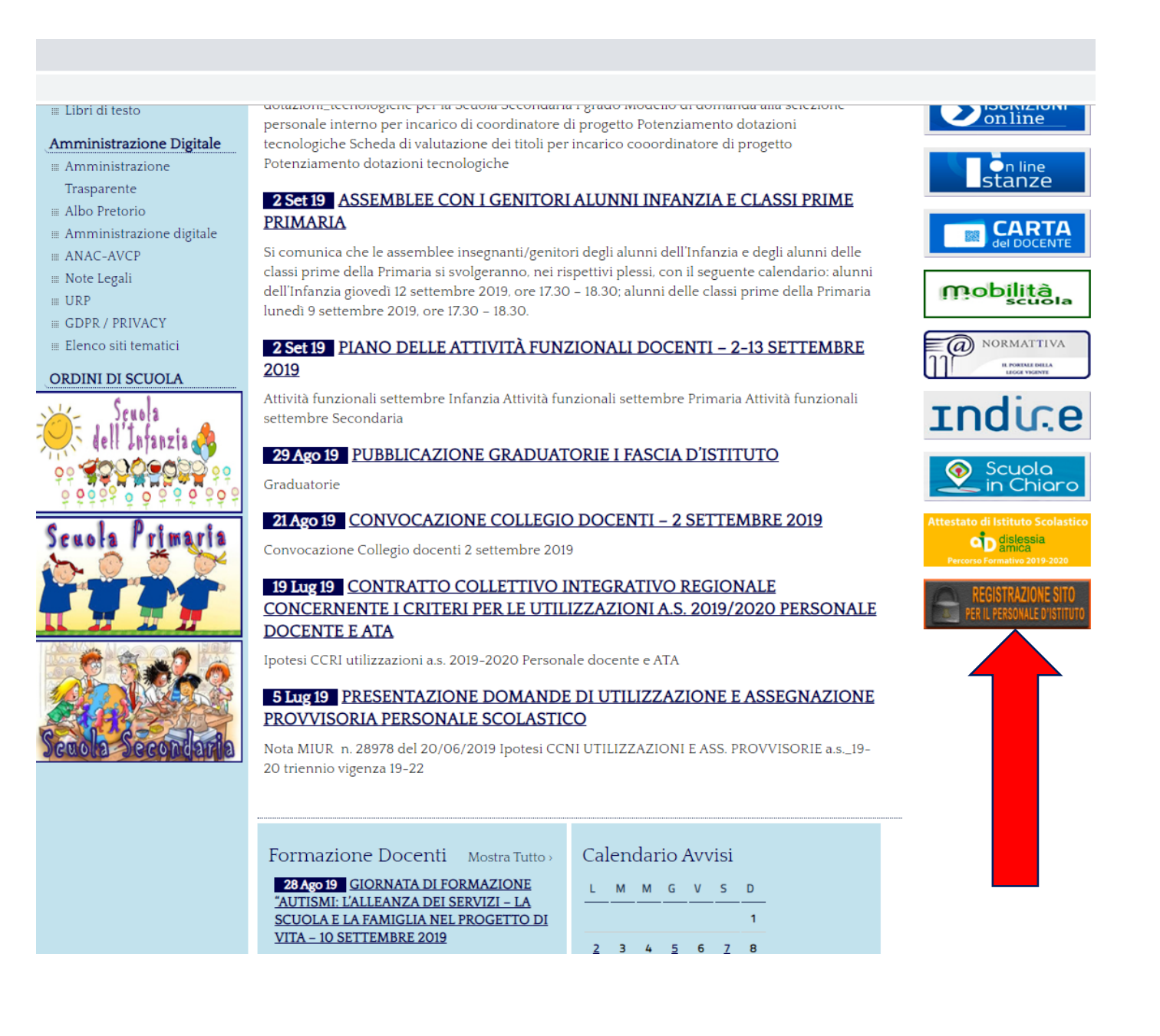

## Nella schermata successiva inserire la password comunicata al Collegio Docenti e premere "Invio":

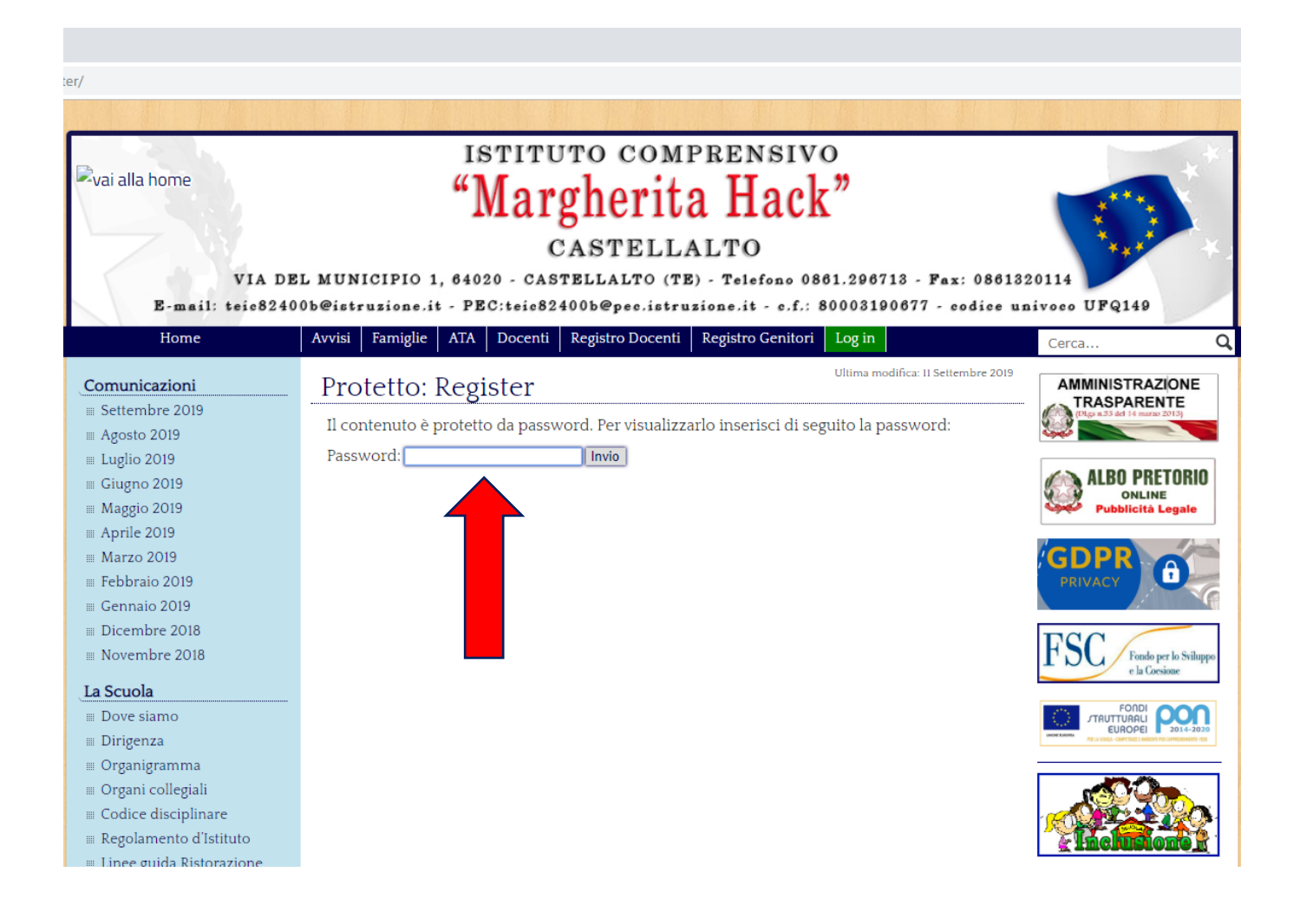

Nota Bene: se, dopo aver premuto "Invio", la pagina non cambia, con ogni probabilità la password è stata digitata in modo errato, quindi inserirla nuovamente. Seguendo l'esempio, compilare la pagina che appare, inserendo il nome utente (Nome.Cognome o nome.cognome), il proprio nome, cognome, indirizzo email e una **password a propria scelta** (da confermare nell'ultima riga). Infine, premere "Registrati":

| vai alla home<br>VIA D<br>E-mail: teic824                                                   | ISTITUTO CON<br>"Margheri<br>CASTELI<br>EL MUNICIPIO 1, 64020 - CASTELLALTO (<br>00b@istruzione.it - PEC:teic82400b@pec.ist | MPRENSIVO<br>ta Hack"<br>LALTO<br>TE) - Telefono 0861.296713 - Fax: 08612<br>gruzione.it - c.f.: 80003190677 - codice u | 820114<br>Innivoco UFQ149                                   |
|---------------------------------------------------------------------------------------------|----------------------------------------------------------------------------------------------------|----------------------------------------------------------------------------------------------------|-------------------------------------------------------------|
| Home                                                                                        | Avvisi Famiglie ATA Docenti Registro Docen                                                                                  | ti Registro Genitori Log in                                                                                             | Cerca                                                       |
| Comunicazioni<br>Settembre 2019<br>Agosto 2019                                              | Protetto: Register                                                                                                    | Ultima modifica: 11 Settembre 2019                                                                                      | AMMINISTRAZIONE<br>TRASPARENTE<br>(Nor #15 dd 16 mars 2019) |
| ■ Luglio 2019<br>■ Giugno 2019<br>■ Maggio 2019<br>■ Aprile 2019                            | Davide.Ferretti                                                                                                    |                                                                                                    | ALBO PRETORIO<br>ONLINE<br>Pubblicità Legale                |
| III Marzo 2019<br>III Febbraio 2019<br>III Gennaio 2019                                     | Davide                                                                                                    |                                                                                                    | GDPR<br>PRIVACY                                             |
| Dicembre 2018<br>Novembre 2018                                                              | Ferretti                                                                                                    |                                                                                                    | FSC Fondo per lo Sviluppo e la Coesione                     |
| La Scuola<br>Dove siamo<br>Dirigenza                                                        | Indirizzo email                                                                                                    |                                                                                                    |                                                             |
| ■ Organigramma<br>■ Organi collegiali<br>■ Codice disciplinare<br>■ Regolamento d'Istituto  | Password<br>SCU018                                                                                                    |                                                                                                    |                                                             |
| <ul> <li>Linee guida Ristorazione</li> <li>Scolastica</li> <li>Bacheca Sindacale</li> </ul> | Conferma Password                                                                                                    |                                                                                                    | AREA DOCENTI                                                |
| ≡ Sicurezza<br>Segreteria                                                                   |                                                                                                    |                                                                                                    | AREA ATA                                                    |
| <ul> <li>Orari d'apertura</li> <li>Iscrizioni</li> <li>Modulistica</li> </ul>               | Registrati                                                                                                    | Accedi                                                                                                    | AREA FAMIGLIE                                               |

A questo punto la vostra iscrizione dovrà essere approvata (potrebbe passare qualche giorno), poi potrete accedere alla sezione permessi.